## 9.2 Term Activate a Student after the Term Begin Date

**Purpose**: Use this document as a reference for term activating a student after the Term Begin Date.

Audience: Admissions Staff

You must have at least one of these local college managed security roles:

- ZC SR Student Program
- ZD SR Student Program
- ZZ SR Student Program
- ZZ Student Program Limited

If you need assistance with the above security roles, please contact your local college supervisor or IT Admin to request role access.

In some cases, applications are added and matriculated after the Term Begin Date without being backdated. While PeopleSoft allows staff to add and matriculate students after Term Begin date, it prevents them from term activating. You will receive a message stating, "No active Programs defined to Term: <XXXX.> Max. Program Effective Date for Term is: <Term Begin Date.> (1463036) An active Academic Program effective on or before the Max. Program Effective Date for Term is required. Admission to the Academic Program is also required on or before the Term you are attempting to activate."

When matriculating an application, you create an active program plan stack, fields gray out, and changes cannot be made to the application. For this purpose, the data must be changed on the student's program plan stack. To make changes, you need to know the <u>Term Begin Date</u> (Maximum Program Effdt for Term) and Correct History access <u>ZC</u> <u>SR Student Program</u>.

## **Related QRGs**:

- 9.2 Maintaining Student Program/Plan Stacks
- 9.2 Term Activate an Individual Student

- 9.2 Term Activate a Student after the Term Begin Date Video
- 9.2 Move an Admit Term after Matriculation
- 9.2 Move an Admit Term after Matriculation Video

|   | No active Programs defined for Term: 2225. Max. Program Effective Date for Term is: 2022-06-27. (14630,36)                                                                                                    | ] |
|---|----------------------------------------------------------------------------------------------------|---|
|   | An active Academic Program effective on or before the Max. Program Effective Date for Term is required. Admission to the Academic Program is also required on or before the Term you are attempting to activate. |   |
| l |                                                                                                    | J |

## **Student Program Plan**

Navigation: NavBar > Navigator > Records and Enrollment > Career and Program Information > Student Program/Plan

- 1. The **Student Program/Plan** search page displays.
- 2. Enter **Search Criteria** to identify your student and check the **Include History** box. You will only view the results for your institution.
- 3. Select **Search**. In the case of multiple program rows, select the matriculated career number.

| ✓ Biographical Details                                                                        | Student Program/Plan |
|-----------------------------------------------------------------------------------------------|----------------------|
| Student Program/Plan                                                                          |                      |
| Enter any information you have and click Search. Leave fields blank for a list of all values. |                      |
| Find an Existing Value         Add a New Value                                                |                      |
| ▼ Search Criteria                                                                             |                      |
| Empl ID begins with 🖌 202888794                                                               |                      |
| Academic Career = v                                                                           |                      |
| Student Career Nbr =                                                                          |                      |
| Campus ID begins with 🗸                                                                       |                      |
| National ID begins with 🗸                                                                     |                      |
| Last Name begins with 🗸                                                                       |                      |
| First Name begins with 🗸                                                                      |                      |
| Include History Correct History Case Sensitive                                                |                      |
| Search Clear Basic Search 🖉 Save Search Criteria                                              |                      |
| Find an Existing Value   Add a New Value                                                      |                      |

- 4. The **Student Program** tab displays.
- 5. Select **Correct History** in the lower-right corner of the page.

| ✓ Student Program                                                                                                    |                    |                            |                 | Student Program/P      | lan              |            |  |
|----------------------------------------------------------------------------------------------------|--------------------|----------------------------|-----------------|------------------------|------------------|------------|--|
| Student Program Student Plan                                                                                                    | Student Sub-Plan   | Student Attributes         | Student Degrees |                        |                  |            |  |
| Noelle Smith                                                                                                    |                    | 202888794                  |                 | ¥ # ©                  |                  |            |  |
| Academic Career                                                                                                    | Undergraduate      |                            | Career Requ     | irement Term           | Student Career N | lbr 0      |  |
| Student Details                                                                                                    |                    |                            |                 |                        | Q     1 of 2 🗸   | I View All |  |
| Status<br>*Effective Date                                                                                                    | Active in Program  |                            |                 | Effective Sequence     | 2                | + -        |  |
| *Program Action<br>Action Reason                                                                                                    | MATR Q             | Matriculation              |                 | Action Date            | 08/10/2022       |            |  |
| *Academic Institution                                                                                                    | WA070 Q            | Shoreline Community Colleg | je              |                        |                  |            |  |
| "Academic Program                                                                                                    | TRNST Q            | Transitional Studies       |                 | Joint Program Approval |                  |            |  |
| *Admit Term                                                                                                    | 2225 <b>Q</b>      | 2022 SUMMR                 |                 |                        |                  |            |  |
| Requirement Term                                                                                                    | 2225 <b>Q</b>      | 2022 SUMMR                 |                 | Admissions From App    | blication        |            |  |
| Expected Graduation Term                                                                                                    | 09/10/2022 9:46:00 | AM                         |                 | Applicatio             | n Program Nbr 0  |            |  |
| By                                                                                                    | CTC_TMARTIN        |                            |                 | *Campus                | MAIN Q Main      |            |  |
| Save Return to Search Notify Refresh Add Update/Display Include History Correct History Student Program   Student Sub-Plan   Student Attributes   Student Degrees |                    |                            |                 |                        |                  |            |  |

6. In the top-right corner of the Student Details panel, select the right arrow to access the **Program Action APPL** row.

| <ul> <li>Biographical Details</li> </ul>          |                                                                                                    |                                   |                            |                 | Student Program/F                        | Plan                                  |  |
|---------------------------------------------------|----------------------------------------------------------------------------------------------------|-----------------------------------|----------------------------|-----------------|------------------------------------------|---------------------------------------|--|
| Student Program S                                 | Student Plan                                                                                                    | Student Sub-Plan                  | Student Attributes         | Student Degrees |                                          |                                       |  |
| Noelle Smith                                      |                                                                                                    |                                   | 202888794                  |                 | 10 10 10                                 |                                       |  |
| Ac                                                | ademic Career                                                                                                    | Undergraduate                     |                            | Career R        | equirement Term                          | Student Career Nbr 0                  |  |
| Student Details                                   |                                                                                                    |                                   |                            |                 |                                          | Q I II II II II View All              |  |
| "Pr<br>A                                          | Status<br>Effective Date<br>rogram Action<br>Action Reason                                                                                                    | Active in Program<br>08/10/2022   | Matriculation              |                 | Effective Sequence<br>Action Date        | 2 08/10/2022                          |  |
| *Acaden                                           | mic Institution                                                                                                    | WA070 Q                           | Shoreline Community Colleg | e               |                                          | _                                     |  |
| *Aca                                              | demic Program                                                                                                    | TRNST Q                           | Transitional Studies       |                 | Joint Program Approval                   |                                       |  |
|                                                   | *Admit Term                                                                                                    | 2225 <b>Q</b>                     | 2022 SUMMR                 |                 | Admissions                               |                                       |  |
| Requ<br>Expected Gra                              | uirement Term<br>aduation Term                                                                                                    | 2225 Q                            | 2022 SUMMR                 |                 | From Ap                                  | plication<br>Application Nbr 00475835 |  |
| Las                                               | st Updated On<br>By                                                                                                    | 08/10/2022 9:46:08<br>CTC_TMARTIN | АМ                         |                 | Application<br>*Campus<br>*Academic Load | MAIN Q Main<br>Full-Time              |  |
| Save Return to Sea<br>Student Program   Student P | Save       Return to Search       Notify       Refresh       Add       Update/Display       Include History       Correct History         student Program         Student Sub-Plan         Student Attributes         Student Degrees |                                   |                            |                 |                                          |                                       |  |

7. On the Student Program tab, change the **Effective Date** on the APPL row to a determined date before or on the **Term Begin Date**. The image below displays Shoreline Community College's Term Begin Date for the summer of 2022.

| Biographical Details | 5                     |                                   |                           |                 | Student Program                              | /Plan            |               |         |              |
|----------------------|-----------------------|-----------------------------------|---------------------------|-----------------|----------------------------------------------|------------------|---------------|---------|--------------|
| Student Program      | Student Plan          | Student Sub-Plan                  | Student Attributes        | Student Degrees |                                              |                  |               |         |              |
| oelle Smith          |                       |                                   | 202888794                 |                 | <b>1</b> 1 1 1 1 1 1 1 1 1 1 1 1 1 1 1 1 1 1 |                  |               |         |              |
|                      | Academic Career       | Undergraduate                     |                           | Career Requ     | irement Term                                 | Stu              | dent Career N | br 0    |              |
| tudent Details       |                       |                                   |                           |                 |                                              | Q    4 4         | 2 of 2 🗸      | • • •   | View All     |
|                      | Status                | Applicant                         |                           |                 |                                              |                  |               |         | + -          |
|                      | *Effective Date       | 06/26/2022                        |                           |                 | Effective Sequenc                            | e 1              |               |         |              |
|                      | *Program Action       | APPL Q                            | Application               |                 | Action Dat                                   | e 08/10/2022     |               |         |              |
|                      | Action Reason         | Q                                 |                           |                 |                                              |                  |               |         |              |
| ^Ac                  | ademic Institution    | WA070 Q                           | Shoreline Community Colle | ege             |                                              |                  |               |         |              |
|                      | Academic Program      | TRNST Q                           | Transitional Studies      |                 | Joint Program Approval                       |                  |               |         |              |
|                      | "Admit Term           | 2225 Q                            | 2022 SUMMR                |                 |                                              |                  |               |         |              |
|                      | Requirement Term      | 2225 Q,                           | 2022 SLIMMR               |                 | Admissions                                   | polication       |               |         |              |
| Expected             | d Graduation Term     | Q                                 |                           |                 |                                              | Application Nbr  |               |         |              |
|                      |                       |                                   |                           |                 | Applicat                                     | tion Program Nbr | 0             |         |              |
|                      | Last Updated On<br>By | 08/10/2022 9:44:19<br>CTC TMARTIN | AM                        |                 | *Campu                                       | s MAIN Q         | ain           |         |              |
|                      | _,                    |                                   |                           |                 | *Academic Loa                                | d Full-Time      |               | ~       |              |
| Save Return to       | Search Notif          | y Refresh                         |                           |                 | Add                                          | Update/Display   | Include       | History | Correct Hist |
| dent Program   Stude | ent Plan   Student    | Sub-Plan   Student                | Attributes   Student Dea  | rees            |                                              |                  |               |         |              |
|                      |                       |                                   |                           |                 |                                              |                  |               |         |              |

8. Click on the **Student Plan** tab (APPL row).

| Biographical Details                  |                      |                            |                 | Student Program/P         | Plan                           |                 |
|---------------------------------------|----------------------|----------------------------|-----------------|---------------------------|--------------------------------|-----------------|
| Student Program Student Plan          | Student Sub-Plan     | Student Attributes         | Student Degrees |                           |                                |                 |
| oelle Smith                           |                      | 202888794                  |                 | 16 M (P)                  |                                |                 |
| Academic Career                       | Undergraduate        |                            | Career Re       | equirement Term           | Student Career Nbr 0           |                 |
| Student Details                       |                      |                            |                 |                           | Q,    4 4 2 of 2 🗸 🕨 🕅         | I View All      |
| Status<br>*Effective Date             | Applicant 06/26/2022 |                            |                 | Effective Sequence        | 1                              | + -             |
| *Program Action<br>Action Reason      | APPL Q               | Application                |                 | Action Date               | 08/10/2022                     |                 |
| *Academic Institution                 | WA070 Q              | Shoreline Community Collec | ge              |                           |                                |                 |
| *Academic Program                     | TRNST Q              | Transitional Studies       |                 | Joint Program Approval    |                                |                 |
| *Admit Term                           | 2225 Q               | 2022 SUMMR                 |                 | Admissions                |                                |                 |
| Requirement Term                      | 2225 Q               | 2022 SUMMR                 |                 | 🖾 From App                | Application                    |                 |
| Expected Graduation Term              | 08/10/2022 0:44:10   | AM                         |                 | Applicatio                | on Program Nbr 0               |                 |
| By                                    | CTC_TMARTIN          | C 1991                     |                 | "Campus<br>"Academic Load | MAIN Q Main                    |                 |
| Save Return to Search Notif           | y Refresh            |                            |                 | Add                       | Update/Display Include History | Correct History |
| dent Program   Student Plan   Student | Sub-Plan   Student   | Attributes   Student Degre | ees             |                           |                                |                 |

9. Change the **Declare Date** to the Effective Date entered on the Student Program tab.

| Biographical Detai | ls                 |                  |                    |                  |               | Stu | ident Progr     | am/Plan   |            |
|--------------------|--------------------|------------------|--------------------|------------------|---------------|-----|-----------------|-----------|------------|
| Student Program    | Student Plan       | Student Sub-Plan | Student Attributes | Student Degree   | es            |     |                 |           |            |
| loelle Smith       |                    |                  | 202888794          |                  |               |     |                 |           |            |
| Acaden             | nic Career Underg  | raduate          | Stu                | udent Career Nbr | 0             | Ca  | r Req Term S    | UMMER 202 | 2          |
| Student Details    |                    |                  |                    |                  | QI            |     | 4 2 of 2 ▼      |           | I View All |
| :                  | Status Applicant   |                  |                    | Admit Term       | 2022 SUM      | ٨R  |                 |           |            |
| Effectiv           | ve Date 06/26/202  | 2                | Eff                | ective Sequence  | 1             |     |                 |           |            |
| Program            | Action Applicatio  | n                |                    | Action Date      | 08/10/2022    |     |                 |           |            |
| Action I           | Reason             |                  | Re                 | equirement Term  | 2022 SUM      | ٨R  |                 |           |            |
| Academic P         | rogram TRNST       |                  |                    |                  |               |     |                 |           |            |
|                    |                    |                  |                    |                  | Q             | N   | 1 of 1 🗸        |           | View All   |
| *Acade             | mic Plan HSD       | Q High School    | l Diploma          | Major            |               |     |                 |           | + -        |
| "Plan S            | equence 1          |                  |                    | D                | egree         |     |                 |           |            |
| *Dec               | lare Date 06/26/20 | 22 🗰             |                    | Degree Checkou   | t Stat        |     |                 |           |            |
| *Requirem          | ent Term 2225      | 2022 SUMMR       |                    | Student Degre    | ee Nbr        |     |                 |           |            |
| *Adviseme          | nt Status Include  |                  | ~                  | Completion       | Term          |     |                 |           |            |
| Save Return to     | o Search Not       | fy Refresh       |                    | Add              | lpdate/Displa | y I | Include History | Corre     | ct History |

10. Click on the **Student Program** tab at the top of the page.

| Biographical Details                                                                                                    | Student Program/Plan                               |
|----------------------------------------------------------------------------------------------------|----------------------------------------------------|
| Student Program Student Plan Student Student S | udent Attributes Student Degrees                   |
| pelle Smith 202                                                                                                    | 888794                                             |
| Academic Career Undergraduate                                                                                                    | Student Career Nbr 0 Car Req Term SUMMER 2022      |
| tudent Details                                                                                                    | Q   I4 4 2 of 2 • 1 View Al                        |
| Status Applicant                                                                                                    | Admit Term 2022 SUMMR                              |
| Effective Date 06/26/2022                                                                                                    | Effective Sequence 1                               |
| Program Action Application                                                                                                    | Action Date 08/10/2022                             |
| Action Reason                                                                                                    | Requirement Term 2022 SUMMR                        |
| Academic Program TRNST                                                                                                    |                                                    |
|                                                                                                    | Q I I of 1 v View All                              |
| "Academic Plan HSD Q High School Dip                                                                                                    | oma Major + -                                      |
| *Plan Sequence 1                                                                                                    | Degree                                             |
| *Declare Date 06/26/2022                                                                                                    | Degree Checkout Stat                               |
| *Requirement Term 2225 Q 2022 SUMMR                                                                                                    | Student Degree Nbr                                 |
| *Advisement Status Include                                                                                                    | Completion Term                                    |
| Save Return to Search Notify Refresh                                                                                                    | Add Update/Display Include History Correct History |
| Nent Program   Student Plan   Student Sub-Plan   Student Attribut                                                                                                    | as L. Student Degrees                              |

11. In the top-right corner of the Student Details panel, select the left arrow to access the **Program Action MATR** row.

| Biographical Details   |                  |                     |                            |                 | Student Program/       | /Plan                                         |
|------------------------|------------------|---------------------|----------------------------|-----------------|------------------------|-----------------------------------------------|
| Student Program        | Student Plan     | Student Sub-Plan    | Student Attributes         | Student Degrees |                        |                                               |
| loelle Smith           |                  |                     | 202888794                  |                 | 16 B (P)               |                                               |
| A                      | cademic Career   | Undergraduate       |                            | Career Req      | uirement Term          | Student Career Nbr 0                          |
| Student Details        |                  |                     |                            |                 |                        | Q     I I 2 of 2 View All                     |
|                        | Status           | Applicant           |                            |                 |                        | +-                                            |
|                        | *Effective Date  | 06/26/2022          |                            |                 | Effective Sequence     | ce 1                                          |
| *                      | Program Action   | APPL Q              | Application                |                 | Action Dat             | te 08/10/2022                                 |
|                        | Action Reason    | Q                   |                            |                 |                        |                                               |
| *Acade                 | emic Institution | WA070 Q             | Shoreline Community Colleg | ge              |                        |                                               |
| *Ac                    | ademic Program   | TRNST Q             | Transitional Studies       |                 | Joint Program Approval |                                               |
|                        | ^Admit Term      | 2225 Q              | 2022 SUMMR                 |                 |                        |                                               |
| Re                     | quirement Term   | 2225 Q              |                            |                 | Admissions             |                                               |
| Exposted (             | aduation Torm    | 0                   | 2022 SUMMR                 |                 | From A                 | Application                                   |
| Expected o             | braduation term  | ~                   |                            |                 | Applicat               | tion Program Nbr 0                            |
| La                     | ast Updated On   | 08/10/2022 9:44:19/ | AM                         |                 | *Campu                 | MAIN Q                                        |
|                        | Ву               | CTC_TMARTIN         |                            |                 | *Academic Loa          | Main<br>Full-Time                             |
| Save Return to Se      | earch Notify     | Refresh             |                            |                 | Add                    | Update/Display Include History Correct Histor |
| dent Program   Student | Plan   Student S | Sub-Plan   Student/ | Attributes   Student Degre | es              |                        |                                               |

12. Change the **Effective Date** on the **MATR** row to the date entered on the APPL row on the Student Program tab.

| Siographical Details                                               |                                                              |                 | Student Program/Plan                               |
|--------------------------------------------------------------------|--------------------------------------------------------------|-----------------|----------------------------------------------------|
|                                                                    |                                                              |                 |                                                    |
| Student Program Student Pjan                                       | Student Sub-Plan Student Attributes                          | Student Degrees |                                                    |
| Noelle Smith                                                       | 202888794                                                    |                 | Mi 🕅 🗇                                             |
| Academic Caree                                                     | r Undergraduate                                              | Career Re       | equirement Term Student Career Nbr 0               |
| Student Details                                                    |                                                              |                 | Q I II 1 of 2 🗸 🕨 I View All                       |
| Status                                                             | Active in Program                                            |                 | + -                                                |
| *Effective Date                                                    | 06/26/2022                                                   |                 | Effective Sequence 2                               |
| *Program Action                                                    | MATR Q Matriculation                                         |                 | Action Date 08/10/2022                             |
| Action Reason                                                      | Q                                                            |                 |                                                    |
| *Academic Institution                                              | WA070 Q Shoreline Community Colle                            | ege             |                                                    |
| *Academic Program                                                  | m TRNST Q Transitional Studies                               |                 | Joint Program Approval                             |
| *Admit Term                                                        | 2225 Q 2022 SUMMR                                            |                 |                                                    |
| Requirement Term                                                   | 2225 Q 2022 SUMMB                                            |                 | Admissions                                         |
| Expected Graduation Term                                           | Q                                                            |                 | Application Nbr 00475835                           |
| Last Undeted On                                                    | 09/40/2022 0:40:09004                                        |                 | Application Program Nbr 0                          |
| Last updated On<br>By                                              | CTC_TMARTIN                                                  |                 | *Campus MAIN Q Main                                |
| _,                                                                 | <u>-</u>                                                     |                 | *Academic Load Full-Time V                         |
| Save Return to Search Not Student Program   Student Plan   Student | ify Refresh<br>I Sub-Plan   Student Attributes   Student Deg | rees            | Add Update/Display Include History Correct History |
|                                                                    |                                                              |                 |                                                    |

13. Click on the **Student Plan** tab (MATR row).

| Biographical Details             |                                    |                            |                 | Student Program/F         | Plan                           |                 |
|----------------------------------|------------------------------------|----------------------------|-----------------|---------------------------|--------------------------------|-----------------|
| Student Program Student Plan     | Student Sub-Plan                   | Student <u>A</u> ttributes | Student Degrees |                           |                                |                 |
| Noelle Smith                     |                                    | 202888794                  |                 | 19 19 (1)                 |                                |                 |
| Academic Career                  | Undergraduate                      |                            | Career R        | equirement Term           | Student Career Nbr 0           |                 |
| Student Details                  |                                    |                            |                 |                           | Q,    4 4 1 of 2 🗸 🕨           | I View All      |
| Status<br>"Effective Date        | Active in Program<br>06/26/2022    |                            |                 | Effective Sequence        | 2                              | + -             |
| *Program Action<br>Action Reason | MATR Q                             | Matriculation              |                 | Action Date               | 08/10/2022                     |                 |
| *Academic Institution            | WA070 Q                            | Shoreline Community Colle  | ge              |                           |                                |                 |
| "Academic Program                | TRNST Q                            | Transitional Studies       |                 | Joint Program Approval    |                                |                 |
| *Admit Term                      | 2225 <b>Q</b>                      | 2022 SUMMR                 |                 |                           |                                |                 |
| Requirement Term                 | 2225 Q                             | 2022 SUMMR                 |                 | Admissions                | plication                      |                 |
| Expected Graduation Term         | Q                                  |                            |                 | Applicatio                | Application Nbr 00475835       |                 |
| Last Updated On<br>By            | 08/10/2022 9:46:08/<br>CTC_TMARTIN | АМ                         |                 | *Campus<br>*Academic Load | MAIN Q Main<br>Full-Time       | •               |
| Save Return to Search Notif      | y Refresh<br>Sub-Plan   Student    | Attributes   Student Degre | 96S             | Add                       | Update/Display Include History | Correct History |

Change the **Declare Date** to the Effective Date entered on the Student Program tab.
 Select **Save** in the lower-left corner of the page.

| < Biographical Details                                                           | Student Program/Plan                               |
|----------------------------------------------------------------------------------|----------------------------------------------------|
| Student Program         Student Plan         Student <u>A</u> ttribute           | s Student Degrees                                  |
| Noelle Smith 202888794                                                           |                                                    |
| Academic Career Undergraduate                                                    | Student Career Nbr 0 Car Req Term SUMMER 2022      |
| Student Details                                                                  | Q    4 4 1 of 2 🗸 🕨 🕨   View All                   |
| Status Active in Program                                                         | Admit Term 2022 SUMMR                              |
| Effective Date 06/26/2022                                                        | Effective Sequence 2                               |
| Program Action Matriculation                                                     | Action Date 08/10/2022                             |
| Action Reason                                                                    | Requirement Term 2022 SUMMR                        |
| Academic Program TRNST                                                           |                                                    |
|                                                                                  | Q                                                  |
| *Academic Plan HSD Q High School Diploma                                         | Major -                                            |
| *Plan Sequence 1                                                                 | Degree                                             |
| *Declare Date 06/26/2022                                                         | Degree Checkout Stat                               |
| *Requirement Term 2225 Q 2022 SUMMR                                              | Student Degree Nbr                                 |
| *Advisement Status Include 🗸                                                     | Completion Term                                    |
| Save Return to Search Notify Refresh                                             | Add Update/Display Include History Correct History |
| Student Program   Student Plan   Student Sub-Plan   Student Attributes   Student | Degrees                                            |

You must have at least one of these local college managed security roles:

- ZD SR Super User
- ZD SR Term Activation
- ZZ SR Term Activation
- ZZ SR Term Activation Limited

If you need assistance with the above security roles, please contact your local college supervisor or IT Admin to request role access.

16. Navigate to the <u>Term Activation</u> page (Navigation: NavBar > Navigator > Records and Enrollment > Student Term Information > Term Activate a Student) and term activate the student for the appropriate term, ensuring the Eligible To Enroll checkbox is selected. Remember to <u>enter residency</u> before term activating the student.

| Term Activation       Enrollment Limit       Student Session       Terms In Residence       Term Control Dates       External Study         Noelle Smith       202888794         Academic Career Details       Q       I       I       Iof1 ~ P       P       I View All         Academic Career       Undergraduate       Q       I       Iof1 ~ P       P       I View All         Academic Career       Undergraduate       Q       Idf1 ~ P       P       View All         Academic Institution       WA070       Shoreline Community College       More Poise       Image: P       Image: P         Academic Institution       WA070       Shoreline Community College       More Poise       Image: P       Image: P       Image: P         Academic Institution       WA070       Shoreline Community College       More P       Image: P       Image: P |
|----------------------------------------------------------------------------------------------------|
| Noelle Smith       20288794         Academic Career Details       Q       I       I       I       View All         Academic Career Undergraduate       Q       I       I <t< th=""></t<>                                                                                                    |
| Academic Career Details       Q       I       I                                                                                                    |
| Academic Career Undergraduate<br>Q II d Iof1 > > View All<br>Academic Institution WA070 C Shoreline Community College<br>Term 2225 Q 2022 SUMMR Quarter<br>Student Career Nbr 0 C Transitional Studies<br>Override All Academic Levels<br>Override Projected Level<br>Coverride Projected Level<br>Coverride Projected Level                                                                                                    |
| Academic Institution WA070 Q Shoreline Community College   Image: Market Career Nbr 2225 Q 2022 SUMMR Quarter   Student Career Nbr 0 Q Transitional Studies   Override All Academic Levels - Academic Year   Override Projected Level - Load Determination                                                                                                    |
| Term     2225 Q     2022 SUMMR Quarter     Activation Date     08/10/2022       Student Career Nbr     0 Q     Transitional Studies     2022       Override All Academic Levels      Academic Year     2022       Override Projected Level      Load Determination     Units                                                                                                    |
| Student Career Nbr     0 Q     Transitional Studies       Override All Academic Levels     Academic Levels     2022       Override Projected Level     Load Determination     Units                                                                                                    |
| Override All Academic Levels Academic Year 2022<br>Override Projected Level Load Determination                                                                                                    |
| Override Projected Level Load Determination                                                                                                    |
|                                                                                                    |
| Academic Level - Projected Freshman "Form of Study Class Enrollment ~                                                                                                    |
| Academic Level - Term Start Freshman Academic Load No Units                                                                                                    |
| Academic Level - Term End Freshman "Billing Career UGRD Q                                                                                                    |
| Level Determination Units Eligible To Enroll                                                                                                    |
| Go to Calculate Tuition                                                                                                    |
| Save         Return to Search         Notify           Term Activation         Enrollment Limit         Student Session         Terms In Residence         Term Control Dates         External Study                                                                                                    |

## 17. Process complete.

Check out the <u>9.2 Term Activate a Student after the Term Begin Date</u> video for more information.

In addition, to access the most up-to-date query information, visit <u>dataservicesmetalink.sbctc.edu.</u>